フレームサイズ設定

## ①テキストファイルの作成

(1)-1

(1)-2

(2)

(3)

**(4)-1** 

クリックします。

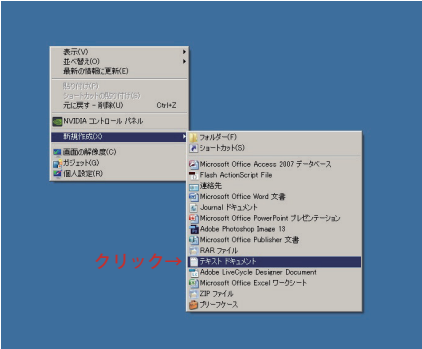

# ②テキストファイル名入力

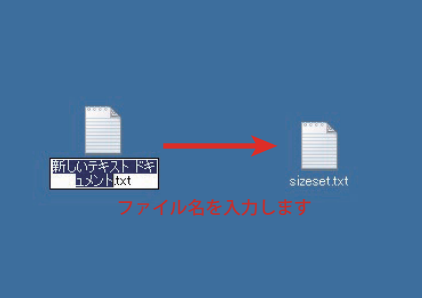

# ③テキストデータの入力

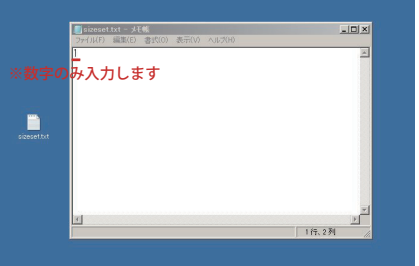

作成したテキストファイルを開いて 取扱説明書に記載の内容で変更する フレームサイズの数字を入力します。 例:1 ※数字のみ入力します

PC のデスクトップで右クリックをします。

テキストドキュメント(テキスト文章など)を

新規作成にマウスカーソルを合わせて

取扱説明書に記載のファイル名で

例: sizeset.txt moviesizeset など

拡張子を非表示設定にしている方は

「sizeset」「moviesizeset」としてください。

取扱説明書の記載を必ずご確認ください。

※テキストファイル名は製品によって異なります。

テキストファイルを作成します。

### ④テキストデータの上書き保存

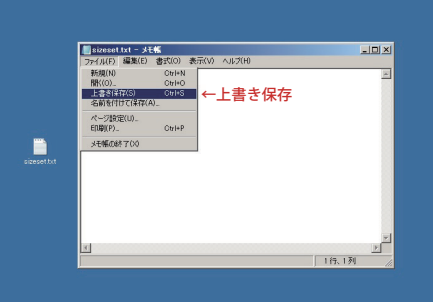

数字の入力が完了したらファイルをクリックして 上書き保存を行ってください。

④-2上書きが完了したら右上の⊠をクリックしてテキストデータを閉じてください。

### ⑤PC へ認識させる

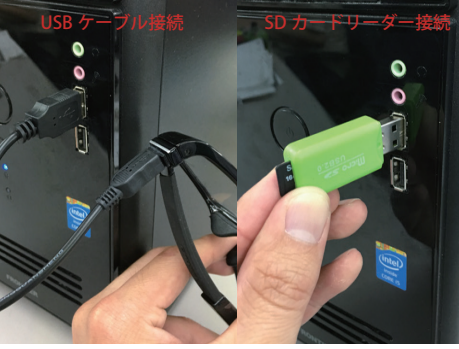

⑥リムーバブルディスクを開く

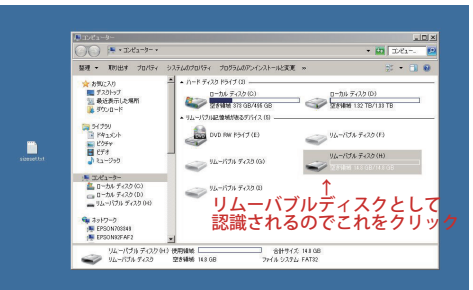

### ⑦テキストファイルを移動

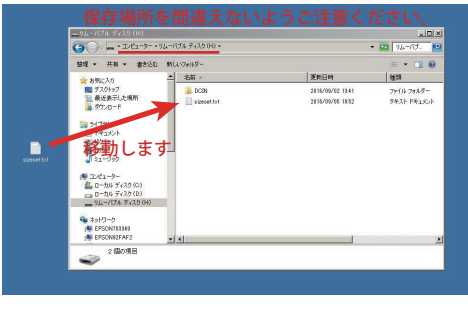

# 認識させた製品又は SD カードが コンピュータに表示されます。 リムーバブルディスクとして認識されるので クリックしてアクセスをしてください。 ※参考画像はリムーバブルディスクHですが、 ご使用の PC により異なる場合があります。

リムーバブルディスクを開いた最初の ページに作成したテキストファイルを 移動します。 ⑦-2 リムーバブルディスクを閉じて OS 指定の 【ハードウェアの安全な取り外し方法】に従い 製品または SD カードと PC の接続を外します。

設定作業を完了した状態で撮影をするとフレームサイズが反映されています。 ※設定前に撮影した動画のフレームサイズは変わりません。

# (5)-1

6

(7)-1

作成したテキストデータを SD カード (内蔵メモリー) に移動させる為、 PC に製品又は SD カードを認識させます。 ※PC への認識は取扱説明書記載の方法で 付属の USB ケーブルで製品と PC を 接続してください。 SD カードリーダーをで使用いただいても PC へ認識させることが出来ます。